## ※振込事前登録番号を使用した振込手順です。

## メニューバーの「資金移動」から「振込振替」をクリック

| with you<br>南日本銀行                    | ログイン名: 萩之内           | 様(マスターユーザ)              | ログアウト                        |  |
|--------------------------------------|----------------------|-------------------------|------------------------------|--|
| x <sup>2</sup> y <sup>2</sup> /      | 👳 🕕 😐 大              | 2013年05月17日             | 12時41分43秒                    |  |
| ☆ ホーム 目 明細照会 ※ 資金移動 ※ 承認 № 管理 日日     | サービス連携               |                         |                              |  |
| 1                                    |                      |                         |                              |  |
| 業務選択                                 |                      |                         | BSSK001                      |  |
|                                      |                      |                         |                              |  |
|                                      |                      |                         |                              |  |
|                                      | )資金移動を行うことができ        | きます。                    |                              |  |
|                                      | に振込先口座情報、日付          | 、及び金額を指定し、複数            | の振込を一                        |  |
|                                      | た久社員の口应 日付 〕         | 37% 全額を指定1 据认参          | 行うこと形で                       |  |
| ##約5·賞与振込                            |                      | X0.77.845.18750/ 187551 | 1) CCAPIC                    |  |
|                                      |                      |                         |                              |  |
| に相助さいたらい。ク                           |                      |                         |                              |  |
| 所現れらしてソリツン                           |                      |                         |                              |  |
| 振込振替 》作業内容選択                         |                      |                         | BFKF001                      |  |
|                                      |                      |                         |                              |  |
| ◎ 取引の開始                              |                      |                         |                              |  |
|                                      | <b>ヌら」を選択</b>        | ,                       |                              |  |
|                                      | 「開始できます。             |                         |                              |  |
| T                                    |                      |                         |                              |  |
| ■ 取引状況の照会                            |                      |                         |                              |  |
|                                      | 子約中期引み期に巡りが          | <b>-</b> 746-∞+         |                              |  |
|                                      | 1.404.40910040016001 | 11 HE C 9 0             |                              |  |
|                                      |                      |                         |                              |  |
|                                      |                      |                         |                              |  |
| 利用口座」を選択して「次へ」                       |                      |                         |                              |  |
|                                      |                      |                         |                              |  |
| 振込振替 》支払口座選択                         |                      |                         | BFKF002                      |  |
| 支払口座を選択》)振込先口座指定方法を選択》、振込先口座を選択、シ支払金 | 額を入力 » 内容確           | 認 » 取引実行 » 完            | 7                            |  |
| は口座を選択の上、「次へ」ボタンを押してください。            |                      |                         |                              |  |
| ◎ 斑□☞─覧/━━━━━ 利用口座を選択 〕              |                      |                         |                              |  |
|                                      | 並て                   | 「順: 支店名 🔽 昇」            | 順 ✔ <b>三</b> 再表示<br>最上位に固定する |  |
| 夏訳 支店名                               | 料目                   | 口座番号                    |                              |  |
| ● ★店営業部(100)                         | 普通                   |                         | 1404244                      |  |
| ◎ 4店営業部(100)                         | 普通                   |                         | 1404252                      |  |
|                                      |                      |                         |                              |  |
|                                      |                      |                         |                              |  |
|                                      |                      |                         |                              |  |
|                                      |                      |                         |                              |  |
|                                      |                      |                         |                              |  |
|                                      |                      |                         |                              |  |
|                                      |                      |                         |                              |  |

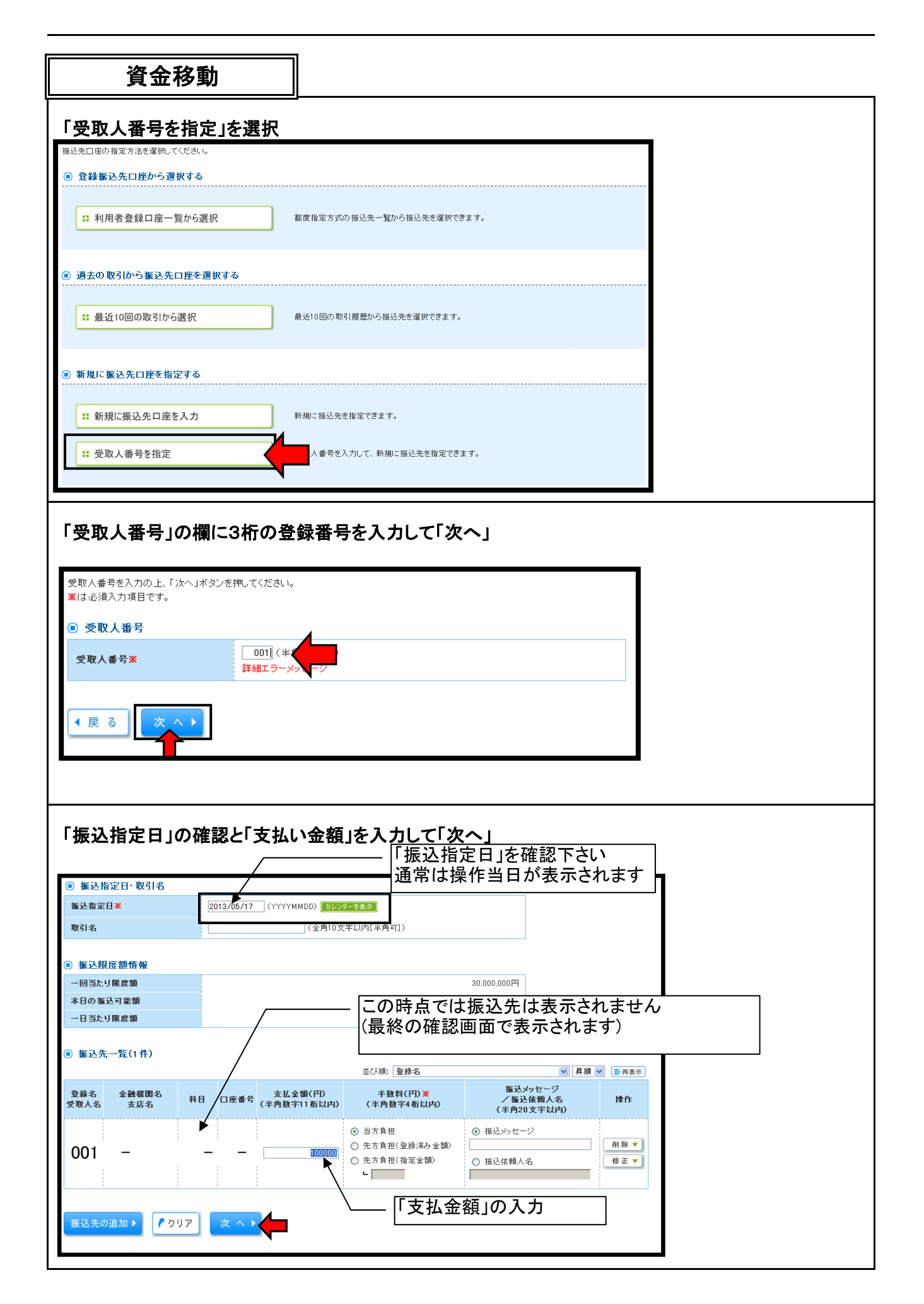

2 / 3 ページ

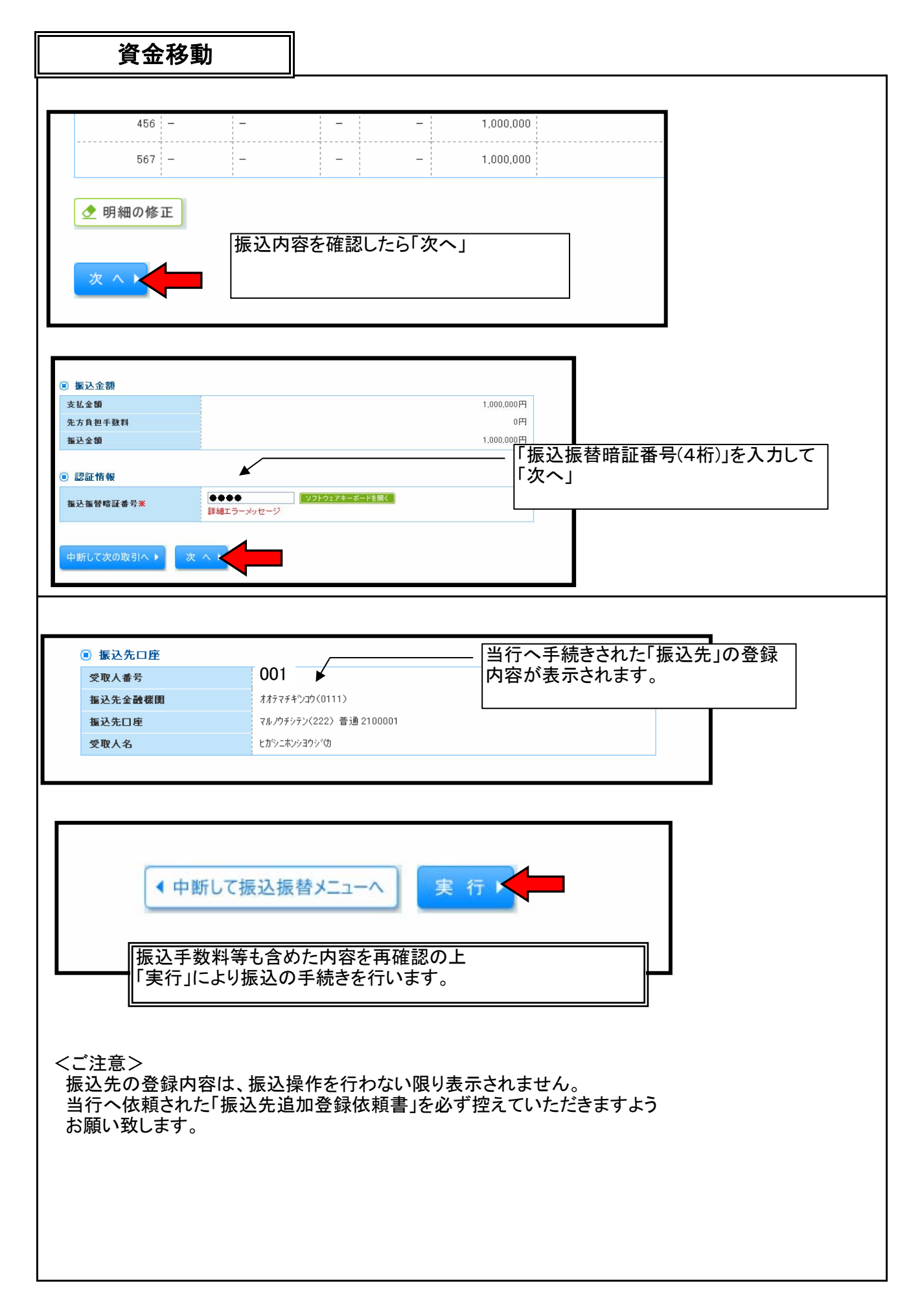